## Enable macro services for excel document

If you see a security warning when you open the document, you will need to choose to make it a trusted document and enable macros services.

## 1. Select Enable Content.

| SECURITY WARNING Macros have been disabled. | Enable Content | <b>×</b> |
|---------------------------------------------|----------------|----------|
|---------------------------------------------|----------------|----------|

You may be required to **right-click** the excel file before opening, select **Properties** and *check* the **Unblock box** to make the document trusted for computer as below example:

| Financial_Budg | iet_2024.xlsm Proper 💷 📼 📼 🔀                                                                                  |  |  |
|----------------|----------------------------------------------------------------------------------------------------|--|--|
| General Sec    | urity Details Previous Versions                                                                               |  |  |
| X              | Financial_Budget_2024.xlsm                                                                                    |  |  |
| Type of file:  | Microsoft Excel Macro-Enabled Worksheet (.xlsm)                                                               |  |  |
| Opens with:    | Excel                                                                                                    |  |  |
| Location:      | C:\Users\Admin\Desktop                                                                                        |  |  |
| Size:          | 886 KB (908,226 bytes)                                                                                        |  |  |
| Size on disk:  | 888 KB (909,312 bytes)                                                                                        |  |  |
| Created:       | Saturday, February 3, 2024, 3:32:58 PM                                                                        |  |  |
| Modified:      | Saturday, February 3, 2024, 3:32:56 PM                                                                        |  |  |
| Accessed:      | Today, February 12, 2024, 9:11:12 AM                                                                          |  |  |
| Attributes:    | Read-only Hidden Advanced                                                                                     |  |  |
| Security:      | This file came from another computer and might be blocked to help protect this computer. $\checkmark$ Unblock |  |  |
|                | OK Cancel Apply                                                                                               |  |  |